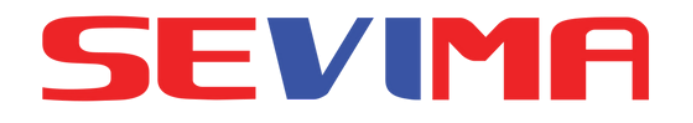

## **GUIDELINE**

# Pengisian **KRS Online**

untuk Mahasiswa

#revolutionizeEducation

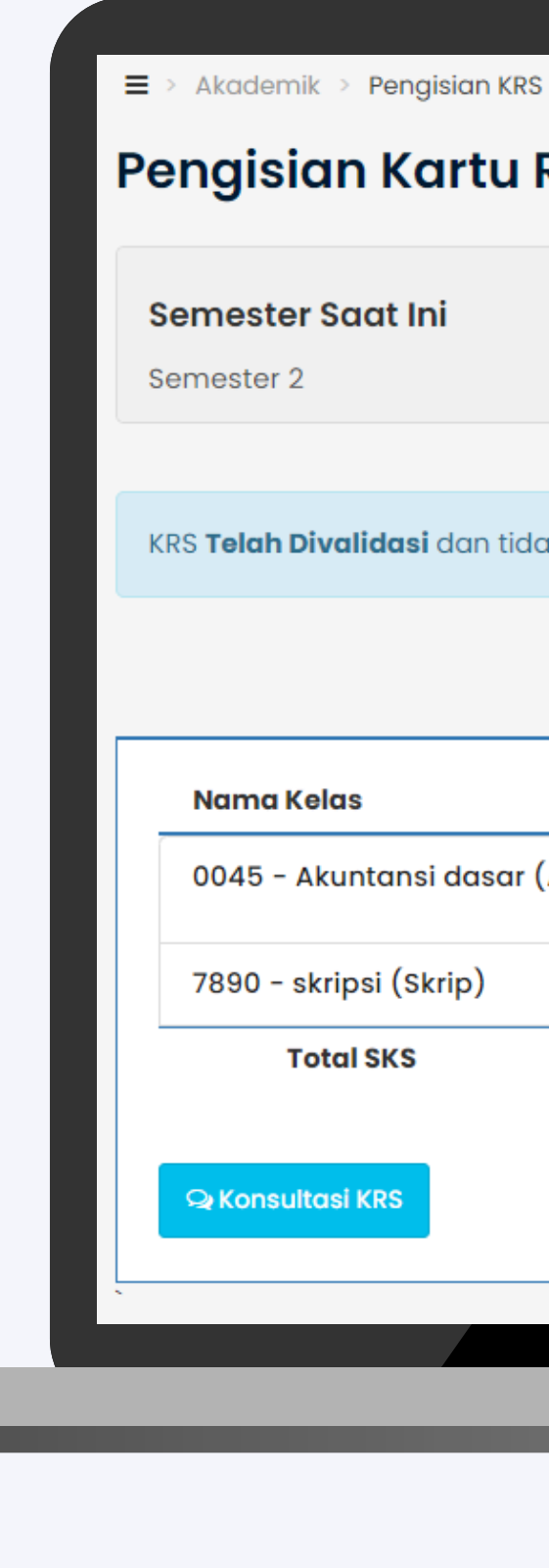

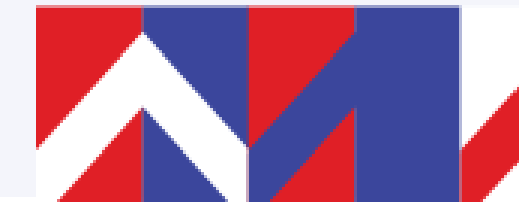

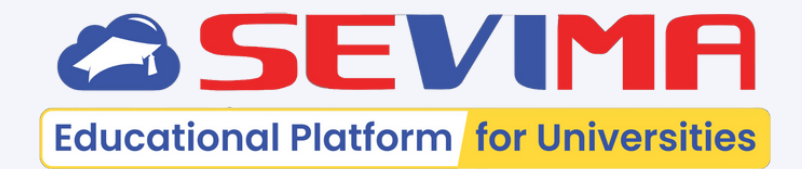

### Pengisian Kartu Rencana Studi

| Saat Ini                           | Batas total SKS         |                     | Periode o               | akademik      |             |
|------------------------------------|-------------------------|---------------------|-------------------------|---------------|-------------|
|                                    | 24 SKS                  |                     | 2023Genap               | c             |             |
|                                    |                         |                     |                         |               |             |
| <b>validasi</b> dan tidak bisa diu | ıbah. Untuk membatalkar | n validasi KRS sila | kan menghubu            | ngi Pembimbir | ng Ak       |
|                                    | /                       | KRS Tersi           | mpan <mark>6 sks</mark> |               |             |
| las                                | Jadw                    | al                  | SKS                     | Semester      | Do          |
| kuntansi dasar (AKI)               | Rabu,                   | 07:30 - 08:20       | 2.00 SKS                | 1             | Tou<br>Rizo |
| ripsi (Skrip)                      | Senin                   | 16:00 - 17:00       | 4.00 SKS                | 1             | Nat         |
| tal SKS                            |                         |                     | 6 SK                    | S             |             |
| asi KRS                            |                         |                     |                         |               |             |
|                                    |                         |                     |                         |               |             |
|                                    |                         |                     |                         |               |             |
| _                                  | _                       | _                   | _                       | _             | -           |
|                                    |                         |                     |                         |               |             |
|                                    |                         |                     |                         |               |             |
|                                    |                         |                     |                         |               |             |
|                                    |                         |                     |                         |               |             |

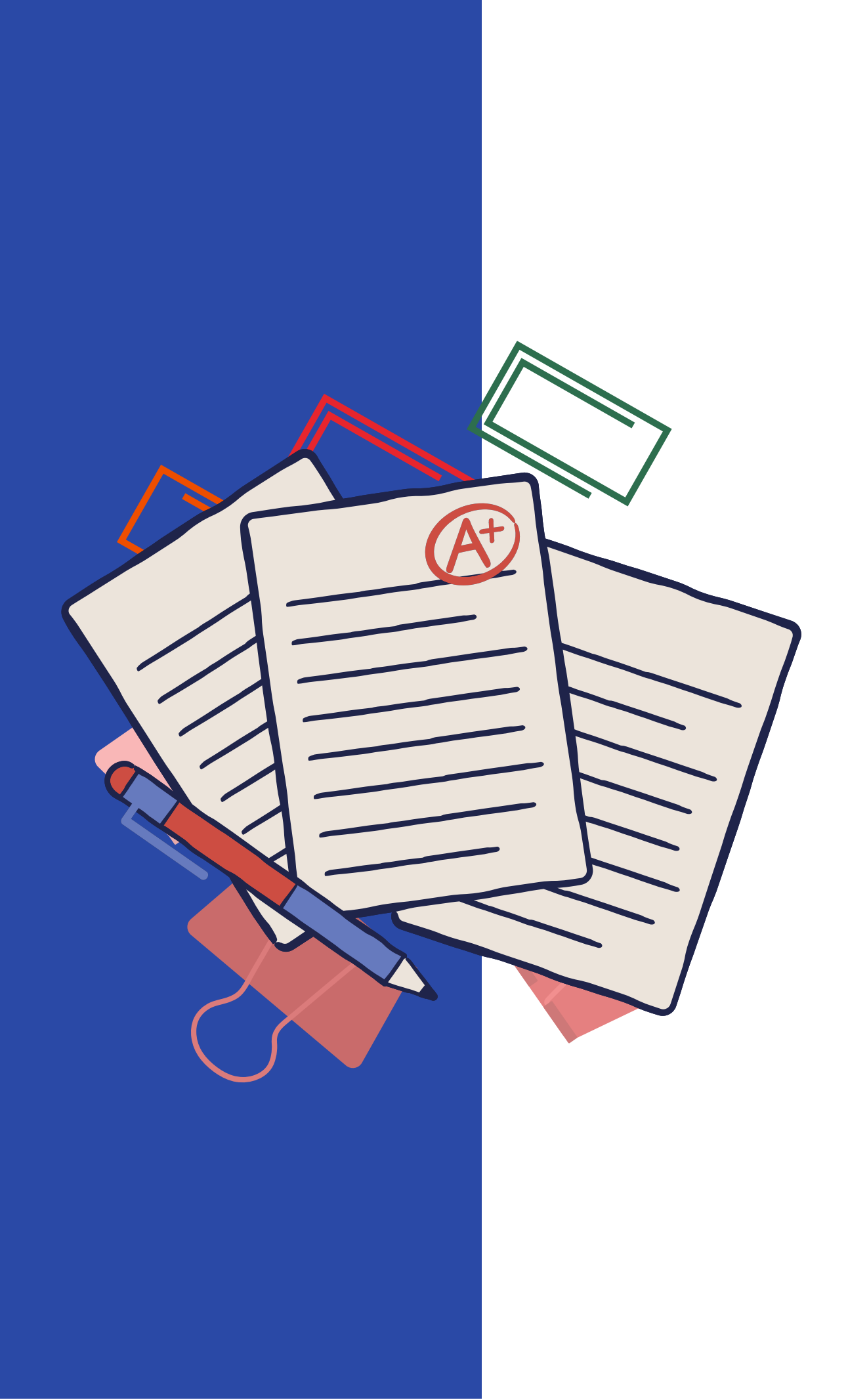

Mahasiswa dapat melakukan pengambilan KRS Online secara mandiri di mana pun sesuai jadwal yang ditentukan Prodi masing-masing.

Panduan ini bertujuan untuk: 1.Memudahkan Mahasiswa dalam melakukan pengisian KRS Online secara mandiri.

Silakan mengikuti selanjutnya.

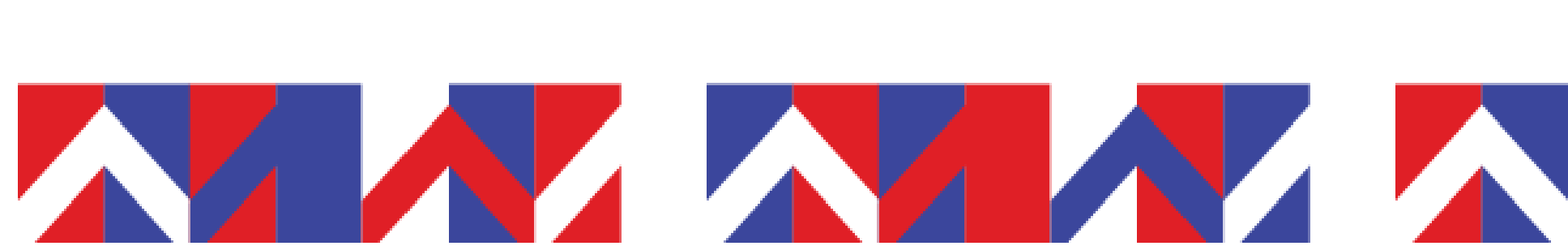

panduan

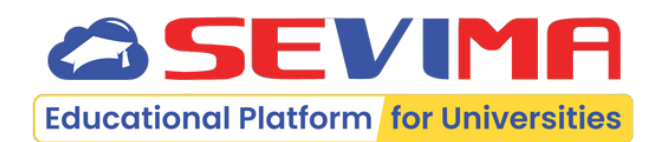

halaman

pada

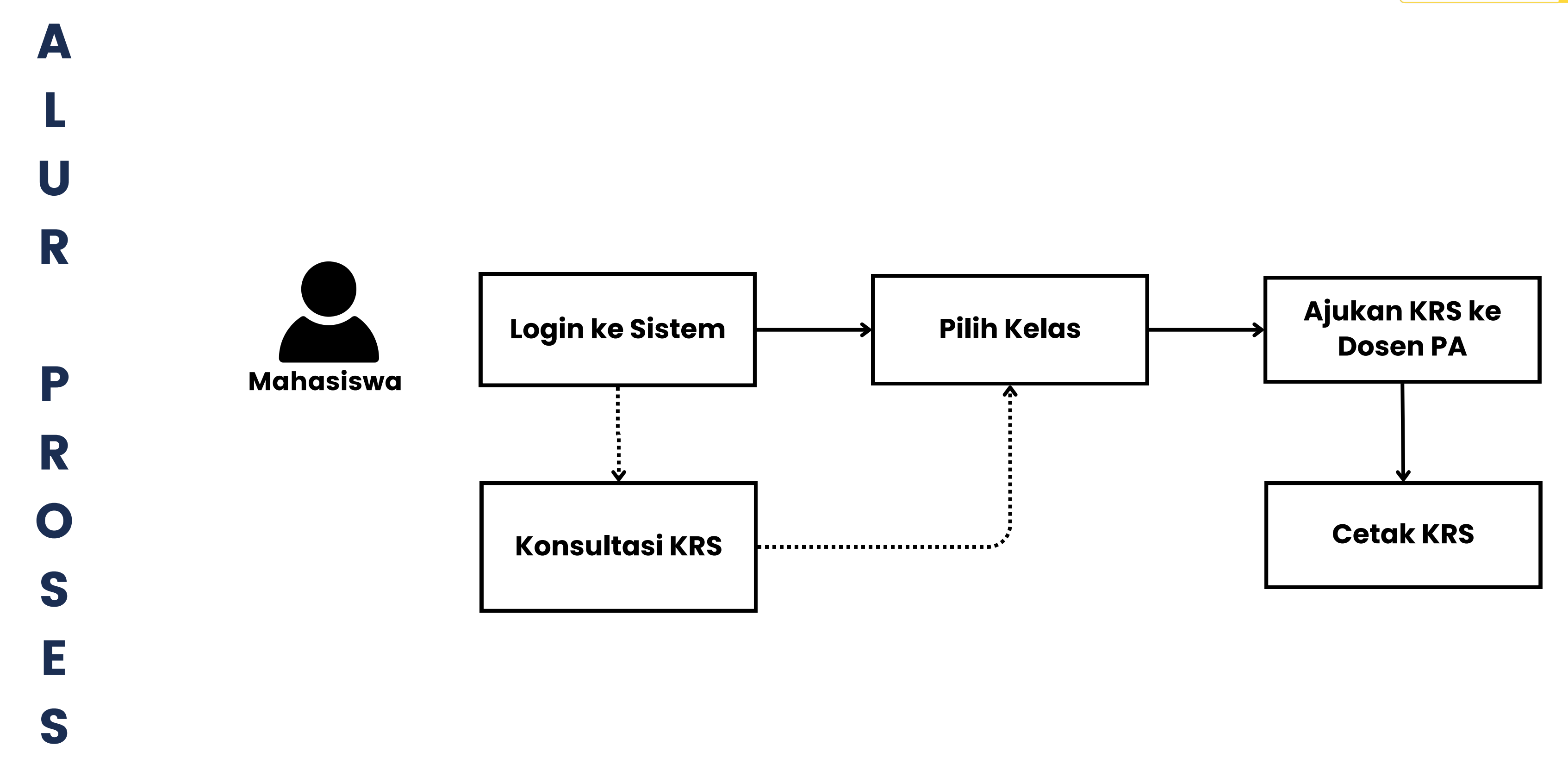

#revolutionizeEducation

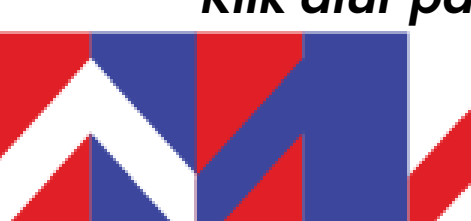

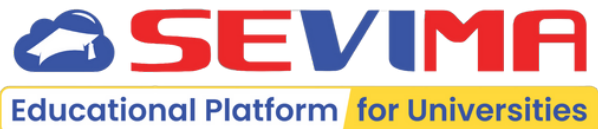

\*Klik alur pada bagan yang bergaris bawah untuk ke detail proses

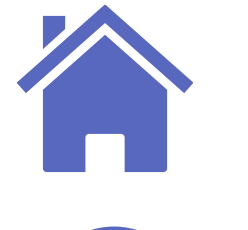

## Cara Login ke Sistem

2

### Masuk ke Aplikasi Link sesuai dengan kampus masing - masing.

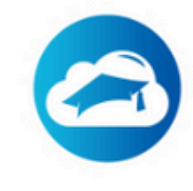

Masuk dan Verifikasi Baru! Nikmati kemudahan sistem autentikasi tunggal untuk mengakses semua layanan dengan satu akun.

G Masuk dengan Google

atau lanjutkan dengan

SIM Akade Universite Jadwal

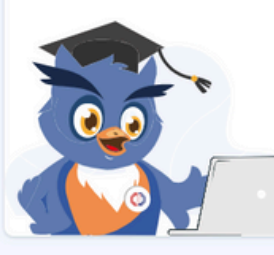

Jadwal Kuliah

Tidak ada aktivitas perkulial

Email/akun pengguna\*

Masukkan email/NIM/NIP/username yang terdaftar

#### Password\*

Masukkan password

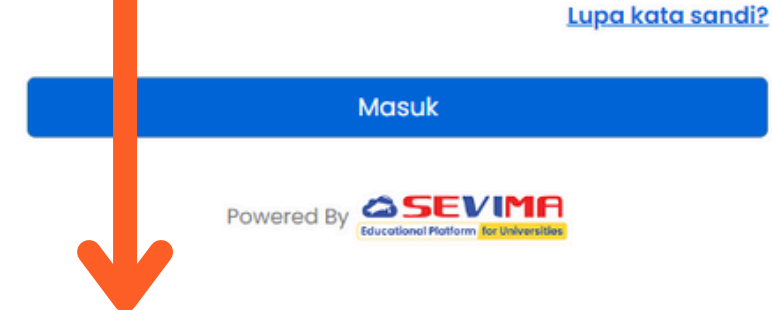

Silakan masuk menggunakan Email Google atau dengan menggunakan NIM.

\$

### Akun Pengguna : NIM **Password (default)**: Tanggal lahir (YYYYMMDD)

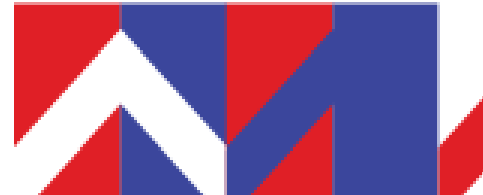

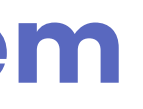

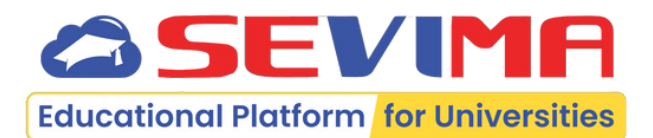

### Halaman Dashboard Tampilan Beranda Mahasiswa.

| demik ~ Tingkat Akhir ~ Hasil Studi ~                                                                                                    |                                                |                                                    |                                           |                                               |                                                              |                                        |                |                     |
|----------------------------------------------------------------------------------------------------|------------------------------------------------|----------------------------------------------------|-------------------------------------------|-----------------------------------------------|--------------------------------------------------------------|----------------------------------------|----------------|---------------------|
| Hai, Mahasiswa Tari An<br>Saat ini Anda berada di Semester 5 dengan hasil IPS & IPK<br>sebagai berikut. Untuk melihat detail perkuliahan silakan<br>dik lihat detail.<br>• • • • • • • • • • • • • • • • • • • | иря<br>0,00<br>ирк<br>2,91                     | 7 8                                                | 9                                         | 10<br>Grafik IP                               | 11<br>S (Semes                                               | 12<br>iter)                            | R              | 3 14                |
| aat ini                                                                                                    | Minggu, 14 Juli 2024 <table-cell></table-cell> | Rp4.<br>Bayar ta<br>Juli 2024<br>Tagihan<br>Lunasi | 800.0<br>gihan jat<br>Belum Ja<br>tagihan | DOO<br>tuh temp<br>Bay<br>atuh Ter<br>untuk m | po <mark>Rp2.4</mark><br>rar Sekara<br>mpo Rp2.<br>nengikuti | 00.000 s<br>ang<br>400.000<br>keglatai | ebelum         | i tanggal           |
| ° · · · Q                                                                                                    |                                                | <<br>Sun<br>30                                     | Mon<br>1                                  | Ju<br>Tue<br>2                                | uly, 202<br>Wed<br>3                                         | 24<br>Thu<br>4                         | Fri<br>5       | ><br>Sat            |
| Tidak ada jadwal kuliah saat ini<br>Istirahat dulu ya, tidak ada jadwal kuliah saat ini. Tapi<br>jangan lupa, tetap belajar dan kerjakan tugas.                                                                |                                                | 7<br>14<br>21<br>28                                | 8<br>15<br>22<br>29                       | 9<br>16<br>23<br>30                           | 10<br>17<br>24<br>31                                         | 11<br>18<br>25                         | 12<br>19<br>26 | 13<br>20<br>27<br>3 |
|                                                                                                    |                                                | Poin Aktivit                                       | as dan I                                  | Prestas                                       | si                                                           |                                        |                |                     |

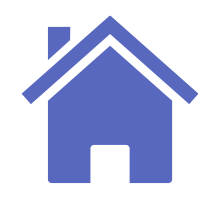

## **Konsultasi KRS**

### Mahasiswa dapat melakukan konsultasi terkait pengisian KRS dengan dosen wali.

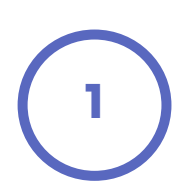

### Buka menu Pengisian KRS Akademik -> Pengisian KRS.

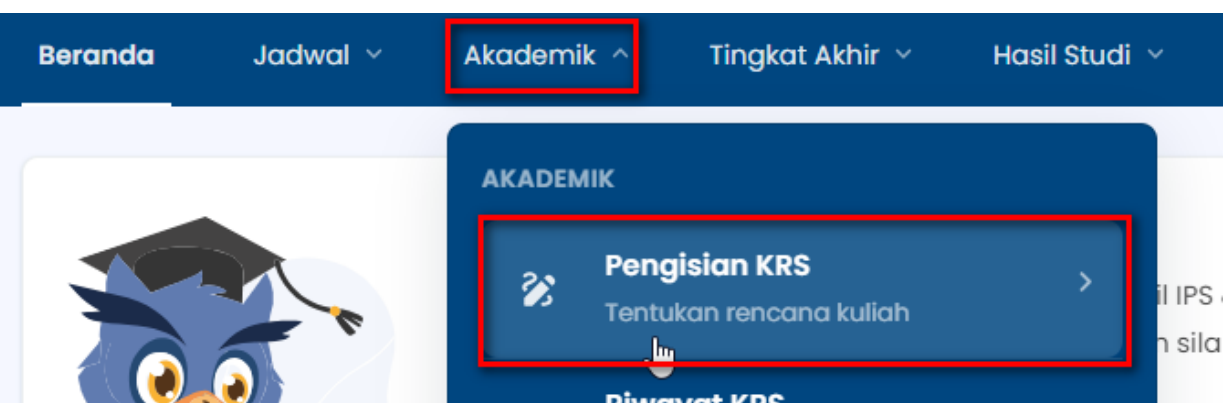

### Tekan tombol "Konsultasi KRS".

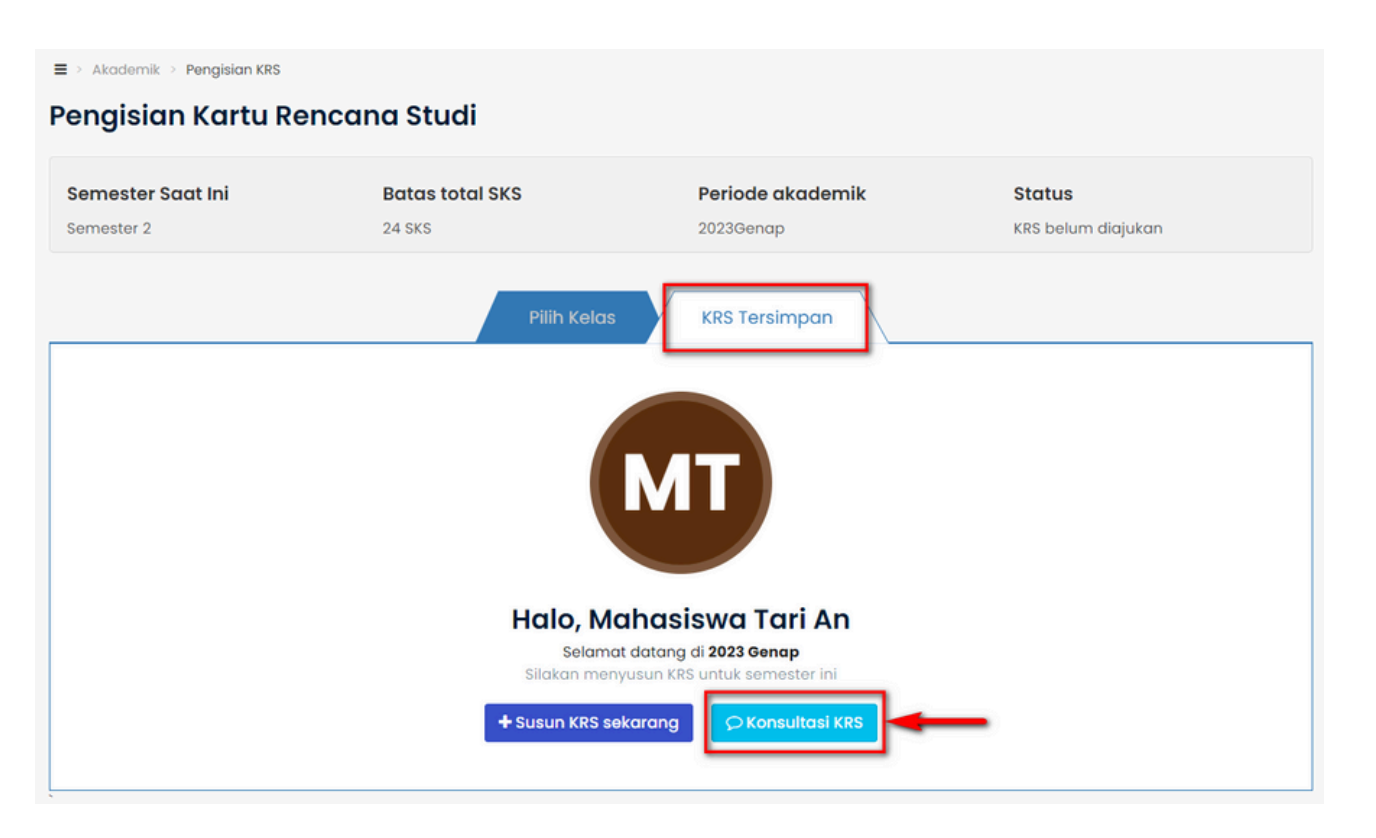

Upload File Exel 2 isikan pada file excel.

#### Konsultasi KRS

#### 00000012 - Dosen Ajeng

baik mbak tari, silakan untuk semester ini silakan ambil kelas yang tersedia.

#### 90889001 - Mahasiswa Tari An

Selamat malam Ibu. Saya ingin konsultasi untuk KRS semester 2023 gengp

Tulis pesan konsultasi

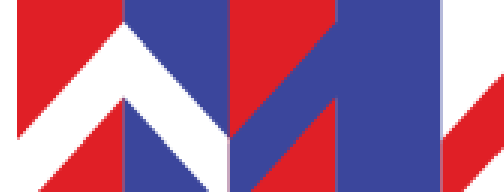

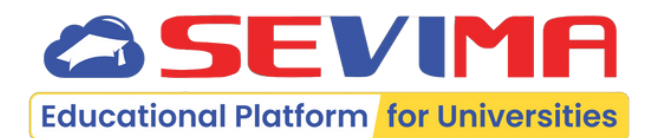

# Nilai akan diinputkan sesuai dengan data yang sudah di

⇒ Akademik > Pengisian KRS

### Pengisian Kartu Rencana Studi

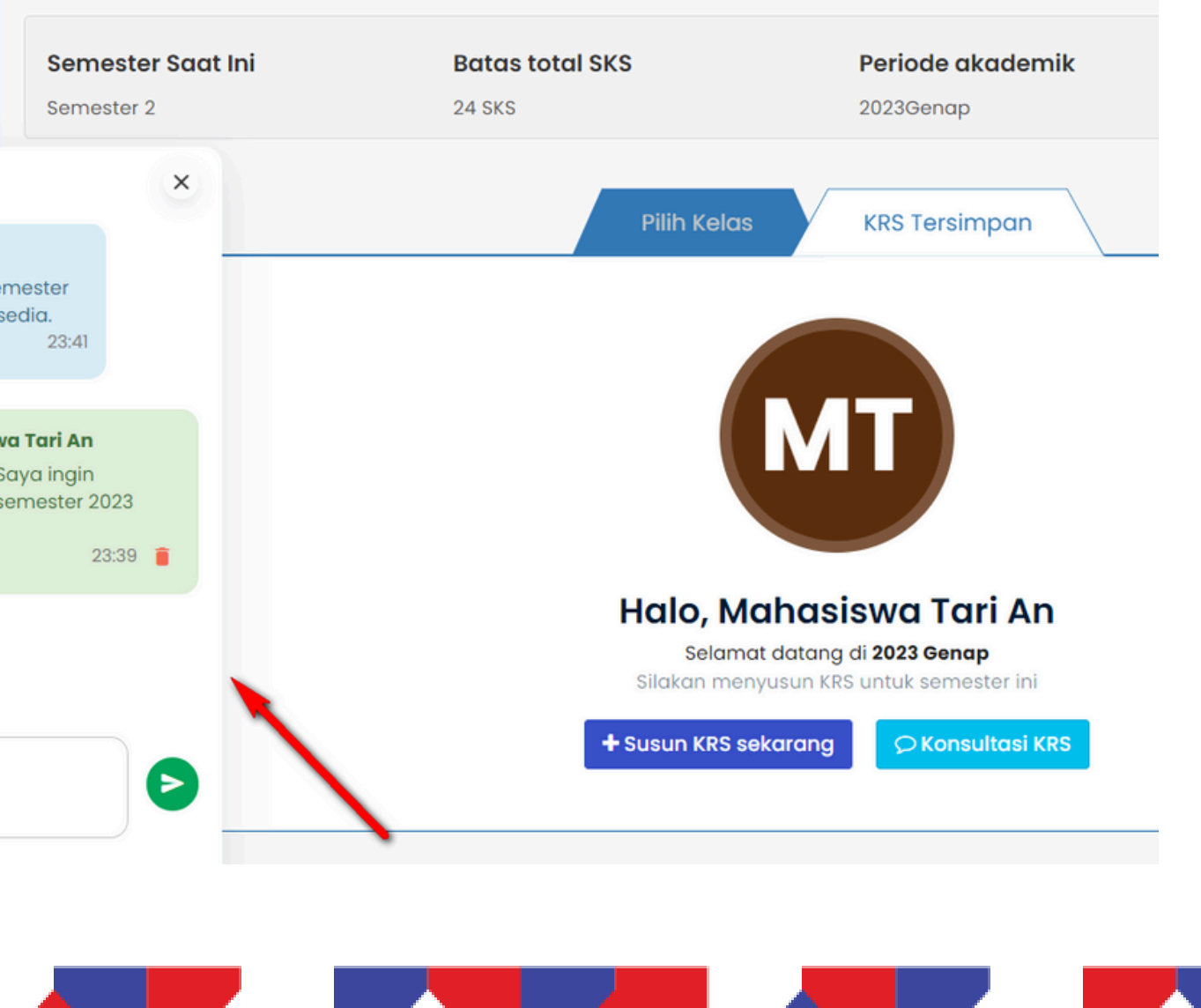

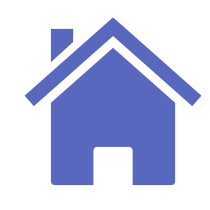

## **Pilih Kelas yang Tersedia**

### Mahasiswa dapat menyusun KRS dengan cara memilih kelas yang telah tersedia.

#### Buka menu Pengisian KRS **Pilih Kelas** 2 Akademik -> Pengisian KRS. Tekan tombol "Susun Halaman untuk melakukan proses KRS. KRS sekarang". ➡ > Akademik > Pengisian KRS Pengisian Kartu Rencana Studi = > Akademik > Pengisian KRS Pengisian Kartu Rencana Studi Semester Saat Ini **Batas total SKS** Periode akademik Semester 2 24 SKS 2023Genap **Batas total SKS** Periode akademik Semester Saat Ini Status Semester 2 24 SKS 2023Genap KRS belum diajukan Pilih Kelas **KRS** Tersimpan **Pilih Kelas KRS Tersimpan** Cari Kelas 🗄 Filter dan Urutko **Tepat Semester** Semester Lalu **Tidak Lulus** Nama Kelas Jadwa SKS 045 - Akuntansi dasar (AKI) Rabu, 07:30 - 08:20 2.00 SKS Riza Agustya, S.T. Senin, 10:45 - 11:45 AKT001 - Pengantar Ekonomi 2.00 SKS Akuntansi (A4A) Halo, Mahasiswa Tari An ✓ 7890 - skripsi (Skrip) Senin, 16:00 - 17:00 4.00 SKS Natasya, M.M Selamat datang di 2023 Genap Silakan menyusun KRS untuk semester in 🗘 Konsultasi KRS + Susun KRS sekarang 2 kelas dipilih ~ 6 SKS dari 24 SKS

### **Catatan:**

Jika kelas belum tampil, silakan hubungi Admin Akademik.

Beri tanda 🗹 untuk memilih Kelas yang ditawarkan. Kemudian tekan tombol "SIMPAN KRS".

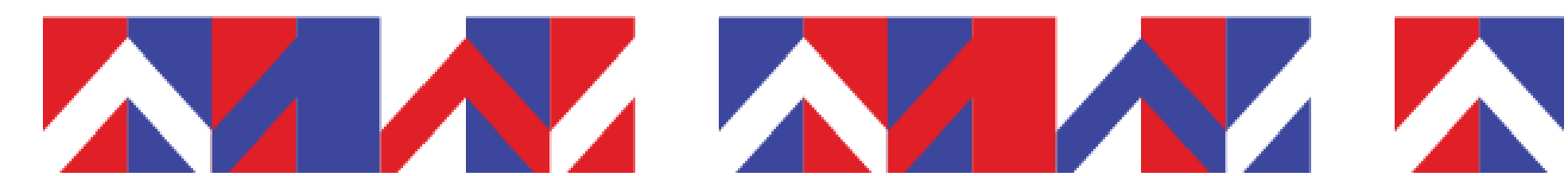

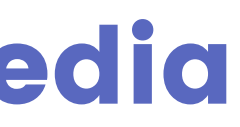

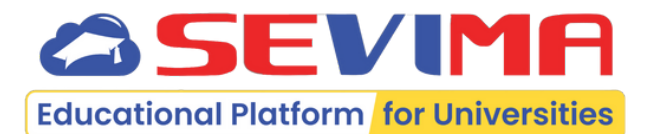

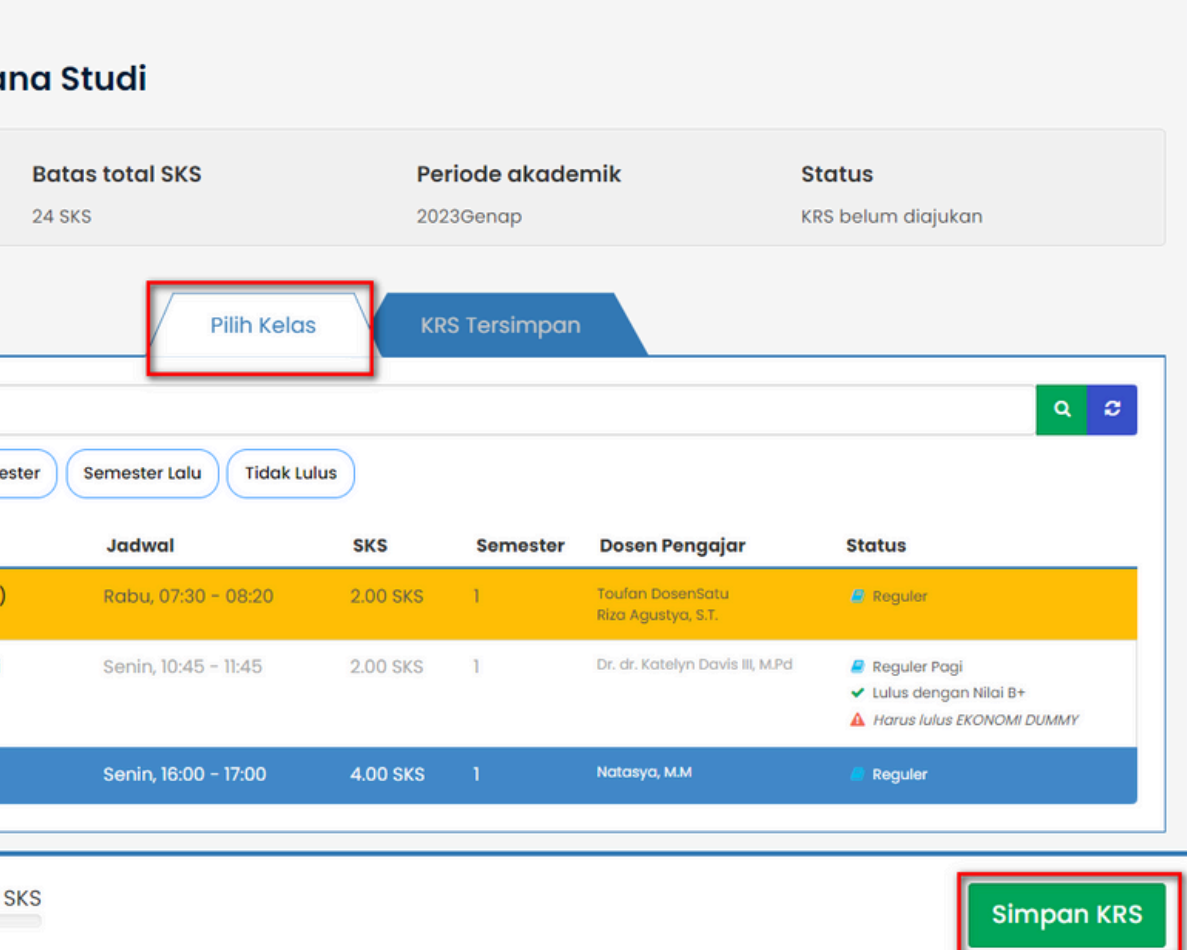

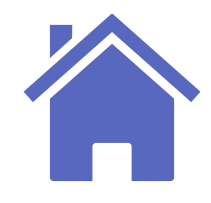

■ > Akademik > Pengisian KRS

### Pengisian Kartu Rencana Studi

| Semester Saat Ini B                      | atas total SKS                  | Per      | Periode akademik |                           |  |
|------------------------------------------|---------------------------------|----------|------------------|---------------------------|--|
| Semester 2 2                             | 4 SKS                           | 2023     | 3Genap           |                           |  |
|                                          |                                 |          |                  |                           |  |
| Semua KRS yang ditambahkan berhasil disi | mpan. <u>Lihat Selengkapnya</u> |          |                  |                           |  |
|                                          | Pilih Kelas                     | KRS Te   | ersimpan 6 s     | sks                       |  |
| Nama Kelas                               | Jadwal                          | SKS      | Semester         | Dosen Pe                  |  |
| 0045 - Akuntansi dasar (AK1)             | Rabu, 07:30 - 08:20             | 2.00 SKS | 1                | Toufan Dos<br>Riza Agusty |  |
| 7890 – skripsi (Skrip)                   | Senin, 16:00 - 17:00            | 4.00 SKS | 1                | Natasya, M                |  |
| Total SKS                                |                                 | 6 SKS    |                  |                           |  |
|                                          |                                 |          |                  |                           |  |
| ✓ Ajukan KRS Q Konsultasi KRS            |                                 |          |                  |                           |  |
|                                          |                                 |          |                  |                           |  |

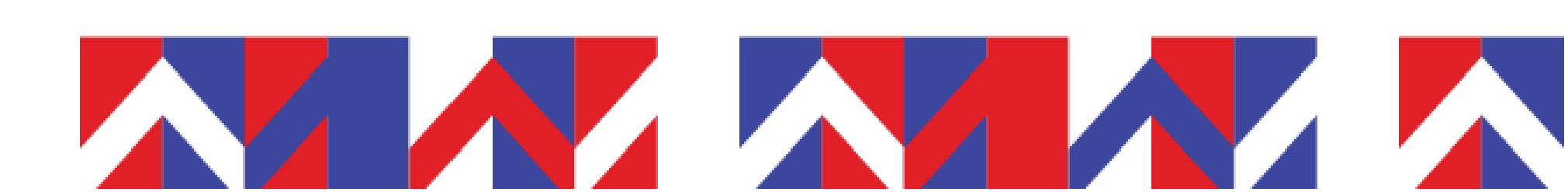

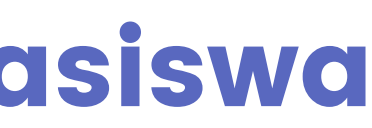

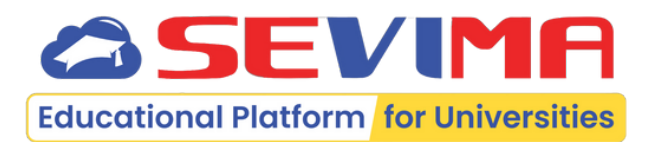

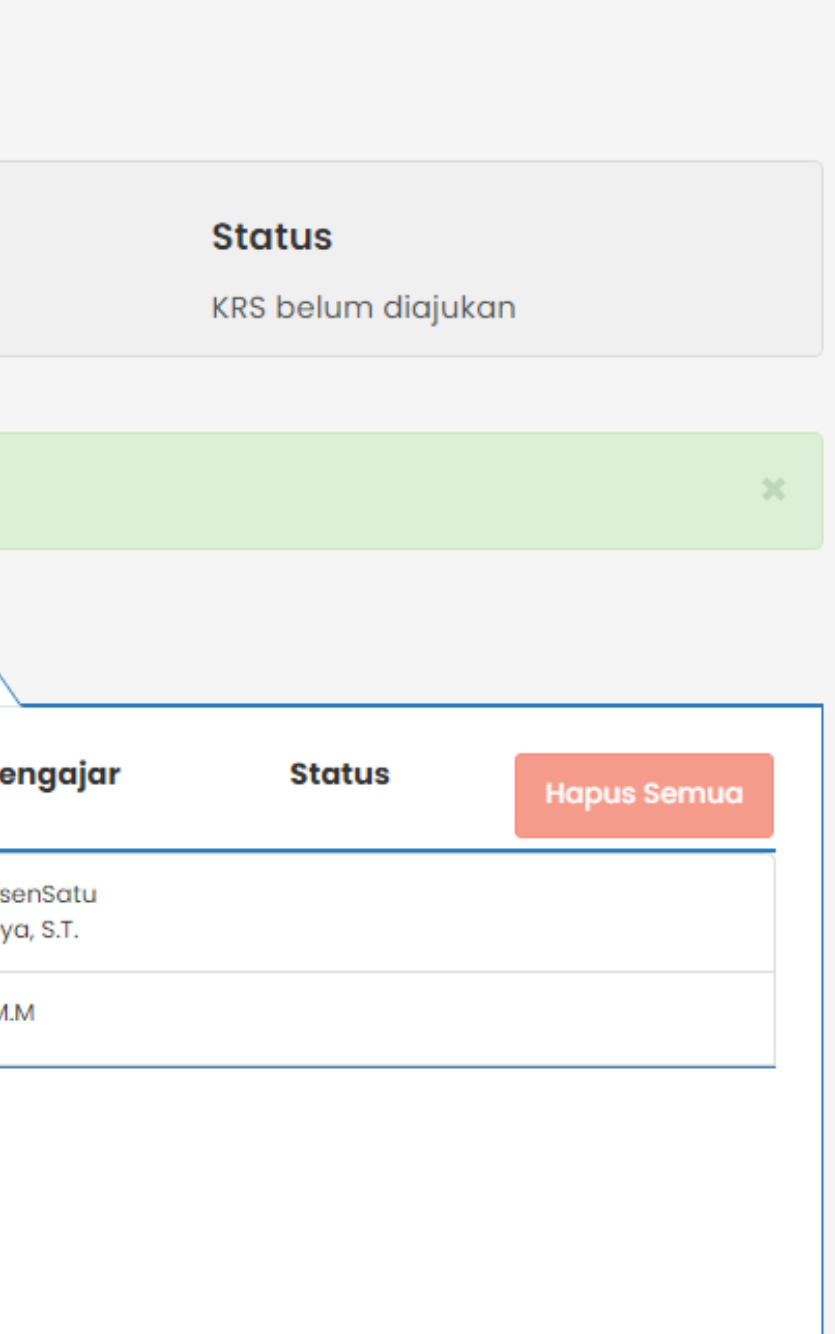

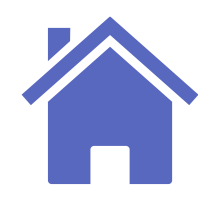

## Pengajuan KRS

| Buka menu Pe<br>Akademik -> F                           | engisian K<br>Pengisian         | RS<br>KRS.                   |                                        |                                     |             | 2 | Hasil Penç                                     |
|---------------------------------------------------------|---------------------------------|------------------------------|----------------------------------------|-------------------------------------|-------------|---|------------------------------------------------|
| ≡ > Akademik > Pengisian KRS<br>Pengisian Kartu Rencand | a Studi                         |                              |                                        |                                     |             |   | ■ > Akademik > Pengisian KRS Pengisian Kartu F |
| Semester Saat Ini Semester 2                            | Batas total SKS<br>24 SKS       | Periode akad<br>2023Genap    | demik                                  | <b>Status</b><br>KRS belum diajukan |             |   | Semester Saat Ini<br>Semester 2                |
| Semua KRS yang ditambahkan berhasil dis                 | mpan. <u>Lihat Selengkapnya</u> |                              |                                        |                                     | ×           |   | Pengubahan status pengajua                     |
| Nama Kelas                                              | Pilih Kelas<br>Jadwal           | KRS Tersimpan<br>SKS Semeste | 6 SKS<br>r Dosen Pengajar              | Status                              | Hapus Semua |   | KRS <b>Telah Diajukan</b> dan tidal            |
| 0045 - Akuntansi dasar (AKI)                            | Rabu, 07:30 - 08:20             | 2.00 SKS 1                   | Toufan DosenSatu<br>Riza Agustya, S.T. |                                     |             |   | Nama Kelas                                     |
| 7890 - skripsi (Skrip)                                  | Senin, 16:00 - 17:00            | 4.00 SKS 1                   | Natasya, M.M                           |                                     |             |   | 0045 - Akuntansi dasar (                       |
| ✓ Ajukan KRS                                            |                                 | U ƏRƏ                        |                                        |                                     |             |   | 7890 - skripsi (Skrip)<br>Total SKS            |
|                                                         |                                 |                              |                                        |                                     |             |   | 🗙 Batalkan Pengajuan KRS                       |

Tekan tombol "Ajukan KRS". KRS WAJIB diajukan agar dapat divalidasi oleh Dosen Pembimbing Akademik.

<u>Catatan:</u>

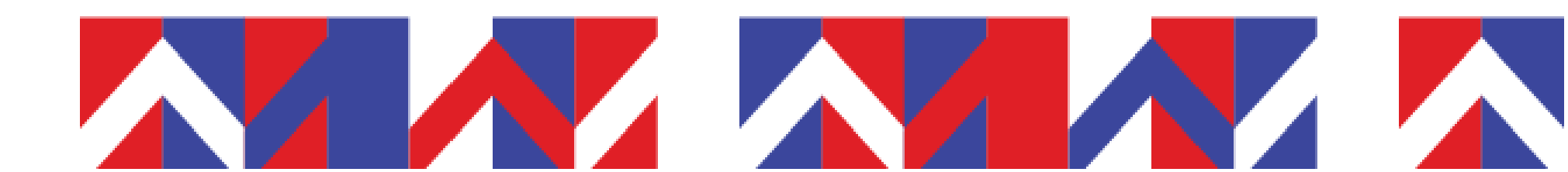

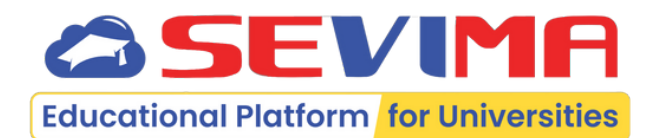

### ajuan KRS

| ncana Studi |                                             |                               |                 |                                                        |                          |   |  |
|-------------|---------------------------------------------|-------------------------------|-----------------|--------------------------------------------------------|--------------------------|---|--|
|             | Batas total SKS<br>24 SKS                   | Periode o<br>2023Genap        | <b>ikademik</b> | Statu:<br>KRS suc                                      | <b>s</b><br>dah diajukan |   |  |
| RS berho    | ısil                                        |                               |                 |                                                        |                          | × |  |
| a diubah    | 1                                           |                               |                 |                                                        |                          |   |  |
|             | KRS Ters                                    | simpan <mark>6 sks</mark>     |                 |                                                        |                          |   |  |
|             | Jadwal                                      | SKS                           | Semester        | Dosen Pengajar                                         | Status                   |   |  |
|             |                                             |                               |                 |                                                        |                          |   |  |
|             | Rabu, 07:30 - 08:20                         | 2.00 SKS                      | 1               | Toufan DosenSatu<br>Riza Agustya, S.T.                 |                          |   |  |
|             | Rabu, 07:30 - 08:20<br>Senin, 16:00 - 17:00 | 2.00 SKS<br>4.00 SKS          | 1               | Toufan DosenSatu<br>Riza Agustya, S.T.<br>Natasya, M.M |                          |   |  |
|             | Rabu, 07:30 - 08:20<br>Senin, 16:00 - 17:00 | 2.00 SKS<br>4.00 SKS<br>6 SKS | 1               | Toufan DosenSatu<br>Riza Agustya, S.T.<br>Natasya, M.M |                          |   |  |

### KRS yang SUDAH Diajukan, tidak dapat diubah kembali.

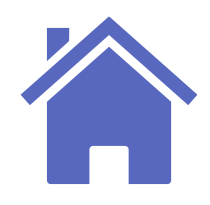

## **KRS Sudah Valid**

| Penaisian Kartu Renca                           |                                        | ≡ > Ako                   | idemik > I                            | Riwayat KRS |         |                    |                     |
|-------------------------------------------------|----------------------------------------|---------------------------|---------------------------------------|-------------|---------|--------------------|---------------------|
|                                                 |                                        |                           |                                       |             | Riwa    | yat K              | RS KRS MO           |
| Semester Saat Ini                               | Batas total SKS<br>24 SKS              | Periode akademik          | <b>Status</b><br>KRS sudah divalidasi |             |         |                    |                     |
|                                                 |                                        |                           |                                       |             | -       |                    |                     |
| KRS <b>Telah Divalidasi</b> dan tidak bisa diut | ah. Untuk membatalkan validasi KRS sil | akan menghubungi Pembimbi | ing Akademik terkait                  |             | NIM     |                    |                     |
|                                                 | 100 700                                |                           |                                       |             | Prog    | ram Studi          | swa                 |
|                                                 | KRS Ters                               | ampan esks                |                                       |             | State   | us Mahasi<br>katan | swa                 |
| Nama Kelas                                      | Jadwal                                 | SKS Semester              | Dosen Pengajar Status                 | -           | Ŭ       |                    |                     |
| 0045 - Akulitansi adsul (Aki)                   | Kubu, 07.30 - 08.20                    | 2.00 5K5 1                | Riza Agustya, S.T.                    |             | Perioda | 20022              | Congo M             |
| 7890 - skripsi (Skrip)                          | Senin, 16:00 - 17:00                   | 4.00 SKS 1                | Natasya, M.M                          |             | Ferroue | 2023               | sendb +             |
| Total SKS                                       |                                        | 6 SKS                     |                                       |             | Maha    | asiswa bel         | um mengisi          |
| ଲ୍ଲ Konsultasi KRS                              |                                        |                           |                                       |             | KRS ir  | ni <b>Telah Di</b> | <b>validasi</b> dar |
|                                                 |                                        |                           |                                       |             | No      | Kode               | Mata                |
|                                                 |                                        |                           |                                       |             |         |                    |                     |
|                                                 |                                        |                           |                                       |             | 1       | 0045               | Akuntansi           |
| us meniadi                                      | "KRS sudah                             | divalida                  | si″                                   |             | 1       | 0045               | Akuntansi           |

- KRS yang SUDAH Diajukan, tidak dapat diubah kembali.
- Pastikan KRS SUDAH divalidasi oleh Dosen PA.
- KRS yang TIDAK divalidasi, maka tidak bisa melakukan presensi kehadiran.

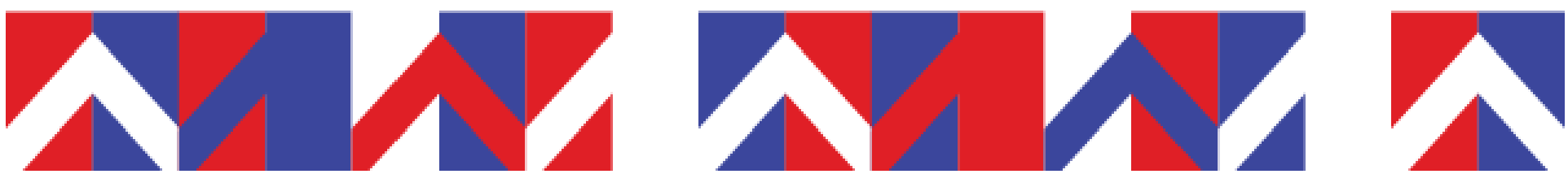

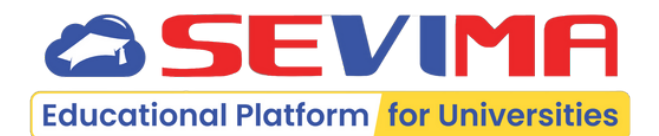

### u Riwayat KRS -> <mark>Riwayat KRS</mark>.

| lahasiswa | a                 |                       |                                |
|-----------|-------------------|-----------------------|--------------------------------|
|           |                   |                       | < Kembali ke Daftar 🛛 🗭 Aksi 👻 |
|           |                   |                       |                                |
|           | 90889001          | Tahun Kurikulum       | 2023                           |
|           | Mahasiswa Tari An | Semester              | 5                              |
|           | Akuntansi - SI    | Pembimbing Akademik   |                                |
|           | Aktif             | SKS Lulus / IPK Lulus | 7.00 / 2.91                    |
|           | 2023              | Total SKS / IPK       | 7.00 / 2.91                    |
|           |                   |                       |                                |
|           |                   |                       |                                |
|           |                   |                       |                                |

🗣 Konsultasi KRS

i kuesioner dosen periode lalu

n tidak bisa diubah. Untuk membatalkan validasi KRS silakan menghubungi Pembimbing Akademik terkait

| a Kuliah Nama Kelas SKS |       | Nama Kelas SKS Jadwal |                                | Dosen Pengajar                         | Keterangan |  |
|-------------------------|-------|-----------------------|--------------------------------|----------------------------------------|------------|--|
| i dasar                 | AK1   | 2.00                  | Rabu, 07:30 s.d 08:20 @ 03207  | Toufan DosenSatu<br>Riza Agustya, S.T. |            |  |
|                         | Skrip | 4.00                  | Senin, 16:00 s.d 17:00 @ 03211 | Natasya, M.M                           |            |  |
|                         |       | 6                     |                                |                                        |            |  |
|                         |       | 24                    |                                |                                        |            |  |

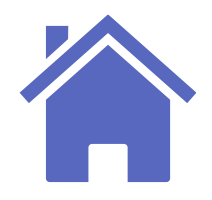

## **Cetak Lembar KRS**

LIRS disalin 3 lembar ditujukan kepada

1. Dosen PA 2. Bagian Pendidikan 3. Mahasiswa (asli)

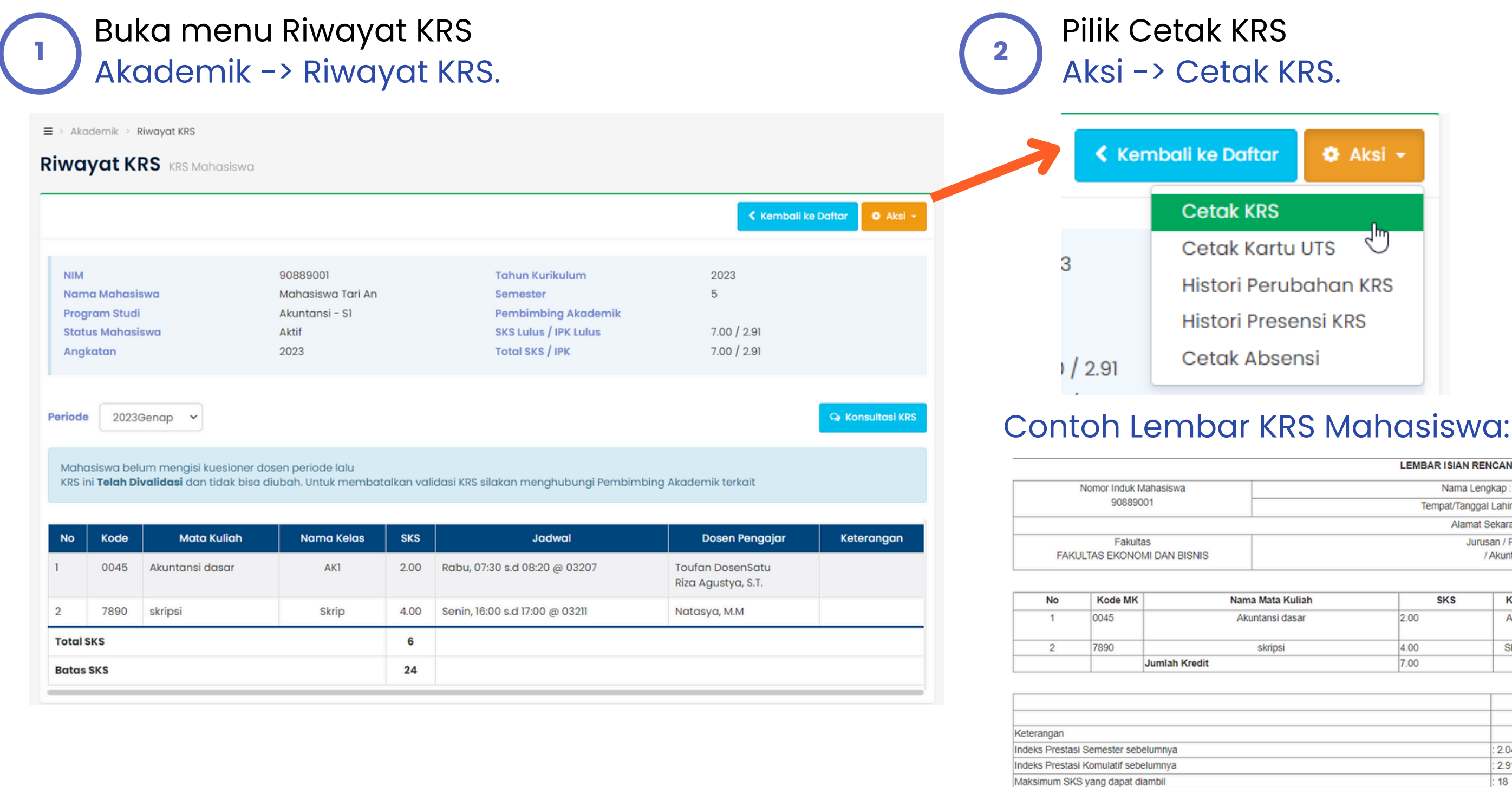

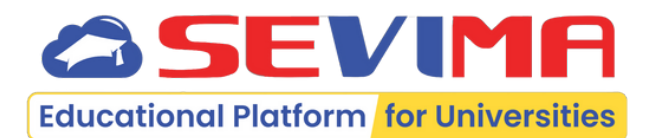

|   | LEMBAR ISIAN RENCANA STUDI (LIRS)           |                         |
|---|---------------------------------------------|-------------------------|
|   | Nama Lengkap : Mahasiswa Tari An            | Tahun Akademik          |
|   | Tempat/Tanggal Lahir : Surabaya, 01/01/2002 | 2023 Genap              |
|   | Alamat Sekarang :                           |                         |
|   | Jurusan / Program Studi<br>/ Akuntansi - S1 | Program<br>Reguler Pagi |
| _ |                                             |                         |

| Nama Mata Kuliah | SKS  | KLS   | Jadwal                         | Pengajar                               |
|------------------|------|-------|--------------------------------|----------------------------------------|
| Akuntansi dasar  | 2.00 | AK1   | Rabu, 07:30 s.d 08:20 @ 03207  | Toufan DosenSatu<br>Riza Agustva, S.T. |
| skripsi          | 4.00 | Skrip | Senin, 16:00 s.d 17:00 @ 03211 | Natasya, M.M                           |
|                  | 7.00 |       |                                |                                        |

|        | Surabaya, 15 Juli 2024 |
|--------|------------------------|
|        | Dosen                  |
|        | Pembimbing Akademik    |
| : 2.04 |                        |
| : 2.91 |                        |
| : 18   |                        |
|        |                        |
|        | Dosen Ajeng            |
|        | NIP. 00000012          |
|        |                        |
|        |                        |

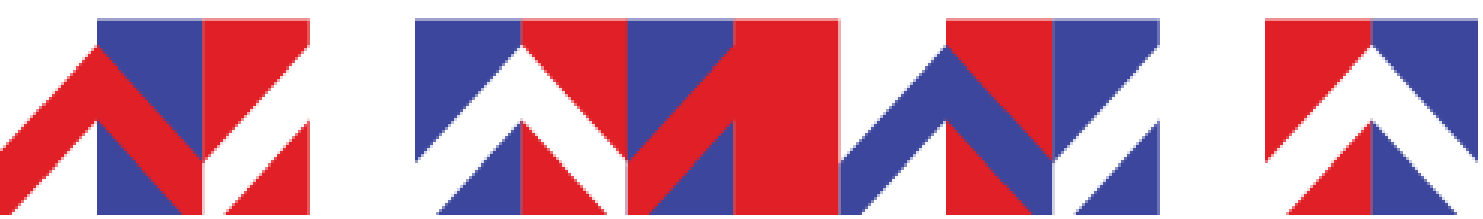

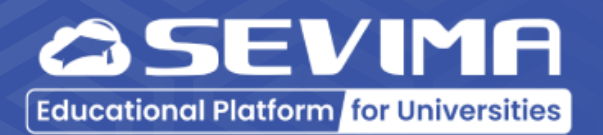

# Ada pertanyaan?

Hubungi Kami melalui:

 1. Live chat.
 2. Account Manager untuk Perguruan Tinggi Anda.

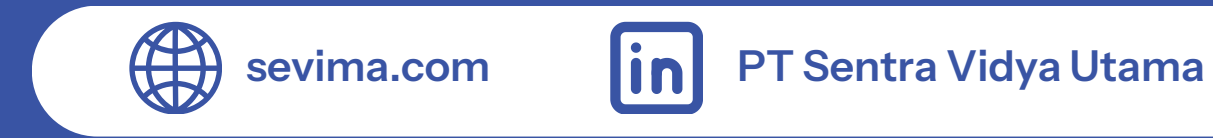

### #RevolutionizeEducation

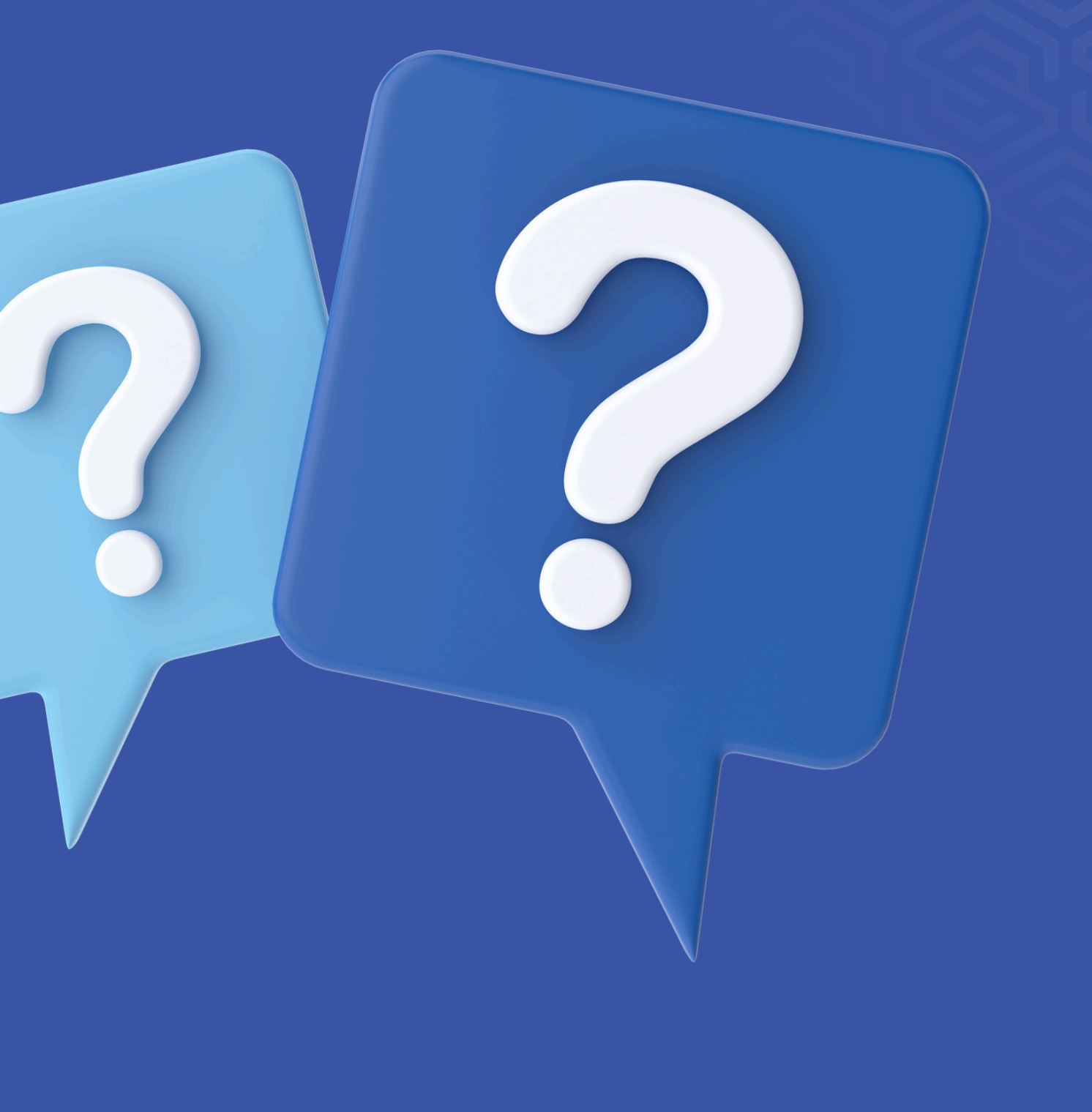

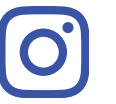

lifeatsevima